# **Directions to Apply for Degree in HomerConnect**

#### Step 1:

- Click on Apply to Graduate in HomerConnect
- Term should be the current term, i.e. fall 2024, spring 2025, etc.

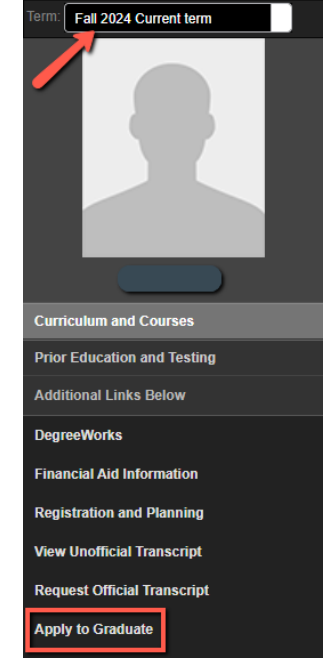

#### Step 2:

- Click on Primary Program and make sure your major and minors are correct
  - If you have two majors apply for both majors, primary first then secondary
- Click Continue

| Student   Graduation Application                                      |                                                                                                    |                                                                  |  |  |
|-----------------------------------------------------------------------|----------------------------------------------------------------------------------------------------|------------------------------------------------------------------|--|--|
| Curriculum Selection                                                  |                                                                                                    |                                                                  |  |  |
| Term                                                                  | This should be the current<br>term you are registered in.<br>Could be fall 2024, spring<br>2025, etc |                                                                  |  |  |
| • Primary Program                                                     | Click on the Primary button, if you have apply for both.                                             | two majors                                                       |  |  |
| Level                                                                 | Program                                                                                              | Major and Department                                             |  |  |
| Undergraduate Make sure<br>your major(s)<br>and minors<br>are correct | Television & Digital Media Prd                                                                       | Television Digital Media Prod,<br>Media Arts, Sciences and Studi |  |  |
| Continue                                                              | Click Continue                                                                                       |                                                                  |  |  |

|                                              | Student   Graduation Application                                                                    |
|----------------------------------------------|----------------------------------------------------------------------------------------------------|
|                                              | Graduation Date Selection                                                                           |
|                                              | Primary Program                                                                                     |
|                                              | Bachelor of Science                                                                                 |
| your Graduation Date                         | Graduation Ceremony Attendance Choose the date your degre                                           |
| lary Program                                 | Graduation Date *                                                                                   |
| ion of Sectice                               | Date: 05/18/2025 Term: Spring 2025 Year: 2024-2025                                                  |
| uation Ceremony Attendance                   | Date: 08/15/2024 Term: Summer 2024 Year: 2024-2025                                                  |
|                                              | Date: 12/31/2024 Term: Fall 2024 Year: 2024-2025 Date: 05/18/2025 Term: Spring 2025 Year: 2024-2025 |
| ation Date *                                 | Date: 08/15/2025 Term: Summer 2025 Year: 2025-2026                                                  |
| 05/18/2025 Term: Spring 2025 Year: 2024 2025 |                                                                                                    |

• Click Continue

## Step 4:

Step 3:

•

- Enter your diploma name and click Continue
  - You can choose a name you have on file or enter a new name
  - $\circ$   $\;$  Enter a period (.) after your middle initial if you are using one
- A Suffix is the ending of your name, such as II, III, IV, Jr., Sr., etc. It is **NOT** Miss, Mr., Ms.

| Student   Graduation Application                                                                            |
|----------------------------------------------------------------------------------------------------|
|                                                                                                    |
| Name<br>Cindy Clark                                                                                         |
| Select a Name for your Diploma *                                                                            |
| New                                                                                                    |
| First Name                                                                                                  |
| Cynthia                                                                                                    |
|                                                                                                    |
| Middle Name                                                                                                 |
| M. When entering your middle initial put a period (.) after the lettter as shown.                           |
| Last Name *                                                                                                 |
| Clark                                                                                                    |
|                                                                                                    |
| Suffix<br>A Suffix is only used for Jr., Sr., II, III, IV, etc. This is<br>NOT used for Mr. or Miss or Mrs. |
|                                                                                                    |
| Back Continue Press continue                                                                                |

## Step 5:

- Enter your diploma mailing address
- Choose an address you have on file or enter a new one and click Continue
- Do NOT select an address you will not be at when diplomas are mailed, do NOT enter your Ithaca Campus address.

One of your Addresses \*

- December graduates diplomas are mailed in late January to early February
- May graduates diplomas are mailed in late June to early July
- August graduates diplomas are mailed in late September to early October

Diploma Mailing Address Selection

|                                                                                        | New If you choose New enter your street, city, state & zipcode  |
|----------------------------------------------------------------------------------------|-----------------------------------------------------------------|
| Primary Program                                                                        | Street Line 1 *                                                 |
| Bachelor of Arts                                                                       | 100 Main Street                                                 |
|                                                                                        | Street Line 2 Street Line 3                                     |
| Mailing Address For Diploma                                                            |                                                                 |
|                                                                                        | City *                                                          |
|                                                                                        | Orlando                                                         |
| ( Please select State (Province) and Zip (Postal Code) or select Nation to proceed.    | State or Province Zip or Postal Code                            |
|                                                                                        | Florida 12345                                                   |
| One of your Addresses * Select Select Select one of your addresses provided or enter a | Nation<br>Only use Nation if your address<br>is outside the USA |
| New<br>Local 132 Peggy Ryan Williams Center                                            |                                                                 |
| Back Continue Press Continue                                                           | Back Continue Press Conflue                                     |

## Step 6:

• Review your entries and click Submit Request

| tudent 🔹 Graduation Applicat  | ion         |                                |                               |
|-------------------------------|-------------|--------------------------------|-------------------------------|
| Date                          | Term        | Year                           |                               |
| 05/19/2024                    | Spring 2024 | 2023-2024                      |                               |
|                               |             |                                |                               |
|                               |             | Reivew all o                   | your entries and click Submit |
| Diploma Name                  |             | Re                             | quest at the bottom.          |
| First Name                    | Middle Name | Last Name                      |                               |
| Cynthia                       | M           | Clark                          |                               |
|                               |             |                                |                               |
| Diploma Mailing Address       |             |                                |                               |
| Street                        | City        | State or Province              | Zip or Postal Co              |
| 100 Main Street               | Orlando     | Florida                        | 12345                         |
| Curriculum<br>Primary Program |             |                                |                               |
| Bachelor of Arts              |             |                                |                               |
| Level                         | Program     | Major and Department           |                               |
| Undergraduate                 | English     | English Literatures in English |                               |
|                               |             |                                |                               |
|                               |             |                                |                               |

If you click on Apply to Graduate and receive the error message below it means either you have already applied, or you do not have 85 earned credit hours as an UG or 15 earned credit hours for GR.

| Student  Graduation App                            | lication                                                                                                    |  |  |  |
|----------------------------------------------------|----------------------------------------------------------------------------------------------------|--|--|--|
| Curriculum Selection                               |                                                                                                    |  |  |  |
| Term                                               | If you receive this message either you already<br>applied or you do not have 85 minimum<br>earned credits for UG and 15 for GR. |  |  |  |
| Fall 2024                                          |                                                                                                    |  |  |  |
|                                                    |                                                                                                    |  |  |  |
| No curricula available for graduation application. |                                                                                                    |  |  |  |

At this time, when you click on View Application to Graduate nothing will appear. This feature is currently not working. If you need to change anything, email registrar@ithaca.edu.